Register your product and get support at

www.philips.com/welcome

26PFL2908H/12

Instrukcja obsługi Felhasználói kézikönyv Uživatelská příručka Užívateľská príručka Korisnički priručnik Korisnički priručnik

# **PHILIPS**

## Tartalomjegyzék

| TV vezérlőgombok és működtetés | . 1 |
|--------------------------------|-----|
| Általános mûködtetés           | . 1 |
| Menü funkciók                  | . 7 |
| Specifikációk                  | 14  |

## TV vezérlőgombok és működtetés

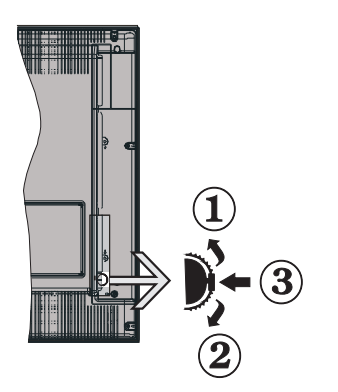

- 1. Felfelé
- 2. Lefelé
- 3. Program/Hangerő/ AV / Készenlét-Be választó kapcsoló

**Megjegyzés:** a kapcsoló fel és lemozgatásával lehet megváltoztatni a hangerőt. A csatornaváltáshoz nyomja le egyszer a kapcsoló közepét (3. pozíció) és aztán mozgassa felfelé vagy lefelé. Ha Ön még egyszer lenyomja a kapcsoló közepét, az OSD jelenik meg. A kapcsoló közepének lenyomásával és néhány másodperces nyomva tartásával a TV a készenléti módra vált. A főmenü OSD nem jeleníthető meg az ellenőrző gombokkal.

### Vezérlés a távirányítóval

- Nyomja meg a " gombot a távirányítón a főmenü megjelenéséhez. A Bal vagy a Job gombokkal lehet egy menü fület kiválasztani, a belépéshez nyomja le az OK-t. A Bal vagy a Jobb gomb megnyomásával állítható be egy elem. A menü képernyőből való kilépéshez nyomja le a " vagy a " gombot.
- Ha csatlakoztatta a külső rendszereket a TV-hez, akkor átválthat a különböző bemeneti forrásokra.
   A különböző források kiválasztásához nyomja le a SOURCE gombot a távkapcsolón.
- A csatronaváltáshoz és a hangerőbeállításához használja a +/- és a CH+/- gombokat a távkapcsolón.

## Általános mûködtetés

### Az elemek behelyezése a távkapcsolóba

Óvatosan emelje fel a távkapcsoló hátlapján a fedelet. Helyezze be a két **AAA** elemet. Bizonyosodjon meg arról, hogy az elemek + és – végei megfelelően illeszkednek az elemek helyén (ügyeljen a megfelelő polaritásra. Helyezze vissza az elemfedelet.

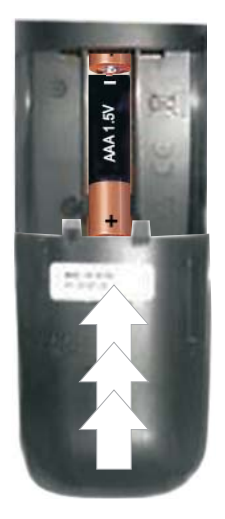

### Csatlakoztatás a hálózatra, antenna/kábel

**FONTOS**: A TV készüléket 220-240 V AC, 50 Hzes működésre tervezték. A kicsomagolás után, hagyja, hogy a TV a szoba hőmérsékletét elérje, mielőtt csatlakoztatná az elektromos hálózathoz. Csatlakoztassa a hálózati kábelt a konnektorhoz.

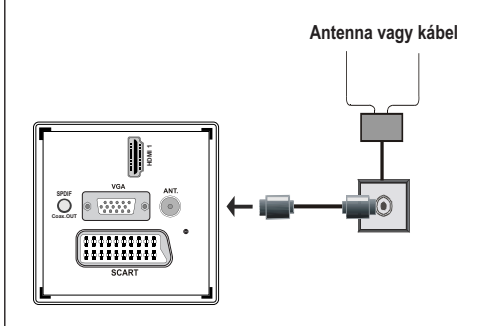

### Mellékelt tartozékok

- Távirányító
- Elemek: 2 db AAA
- Használati utasítás
- Gyorskezdés útmutató
- Oldalsó AV csatlakozó kábel

## Levehető állvány felszerelése (csavar nélkül)

1. Az állványt síma felületre kell állítani.

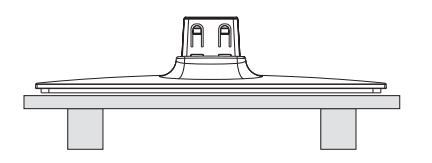

2. A terméket az állvány fölé kell tartani, úgy hogy a rögzítási pontok illeszkedejenek, majd az állvány a saját súlya által rögzül.

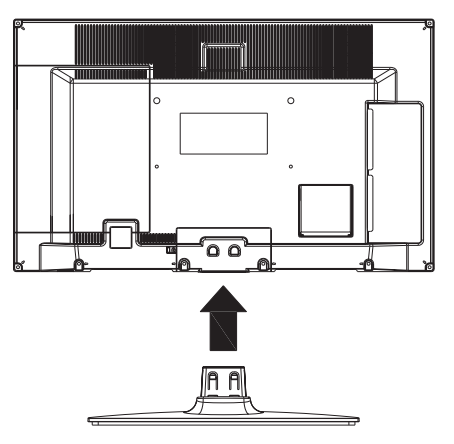

## Levehtő állvány eltávolítása

- 1. A TV egy síma asztalra kell fektetni.
- 2. Meg kell nyomni az állványon található kapcsolkat.

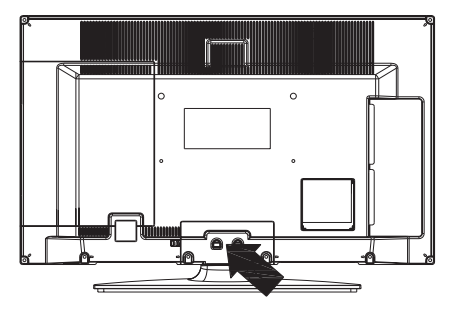

- 3. Vissza kell húzni az állványt.
- 4. Az állvány le van választva.

## A távkapcsoló nézete

- 1. Készenlét
- 2. Stop (Médiaböngésző videó üzemmódban)
- Lejátszás (Médiaböngésző módban) / Lejátszás-diavetítés (Médiaböngészőben)
- Gyors visszacsévélés (Médiaböngésző videó üzemmódban)
- 5. AV / Forrás kiválasztása
- 6. TV
- 7. Elektornikus program ajánló(DVB csatornákon)
- Navigációs gombok (Fel/Le/Balra/(Jobbra TXT aloldal)
- 9. Mûsor rögzítése
- 10. Program léptetése le / Oldal léptetése fel
- 11. Elnémítás
- 12. Hangerő csökkentése
- Zöld gomb / Eltávolítása a listából (EPG ) / Megjelöléséhez/a megjelölés (a kedvenc lista)
- 14. Piros gomb
- 15. Számgombok
- 16. Feliratozás be-ki (DVB csatornákon)
- 17. Teletext / Keverés (TXT üzemmódban)
- Kék gomb/Csatornalist szerkesztése/Szűrés (a Kedvencek listája és Elektronikus műsorfüzet)
- 19. Sárga gomb / Időzítés rendezése(EPG-ben)
- 20. Hangerő növelése
- 21. Program léptetése fel / Oldal léptetése le
- 22. Hátsó / Vissza / Index oldal (TXT-üzemmódban)
- Mono/Stereo Duális I-II / aktuális nyelv (\*) (DVB csatornákon)
- 24. Rendben (Elfogadás) / Tart (a TXT módban)/ Csatorna Listák Szerkesztése
- 25. Info / megjelenítése (TXT-üzemmódban)
- 26. Menü be-ki / Kilépés (Média böngésző módban)
- 27. Kép zoom
- Gyors lejátszás (Médiaböngésző videó üzemmódban)
- Szünet (Médiaböngésző videó üzemmódban) / Időzített felvétel

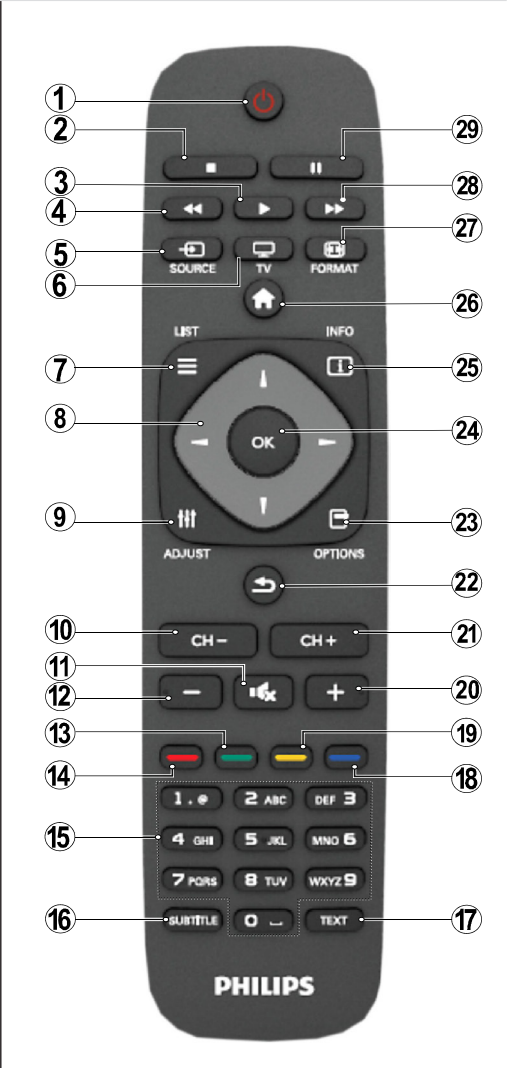

### Teletext

A belépéshez nyomja le a **TEXT**gombot A Mix/ keverés mód aktiváláshoz nyomja le mégegyszer. A kilépéshez nyomja le újra Kövesse a digitális teletext képernyőn megjelenő utasításokat.

### Digitális teletext (\*\* csak az Egyesült Királyságban)

A digitális szöveginformáció megtekintéséhez nyomja le a **TEXT** gombot újra. Használja a színes gombokat, a kurzorgombokat és az **OK** gombot. A működtetés eltérő lehet a digitális teletext tartalmától függően. Kövesse a digitális teletext képernyőn megjelenő utasításokat.

### A csatlakozók áttekintése

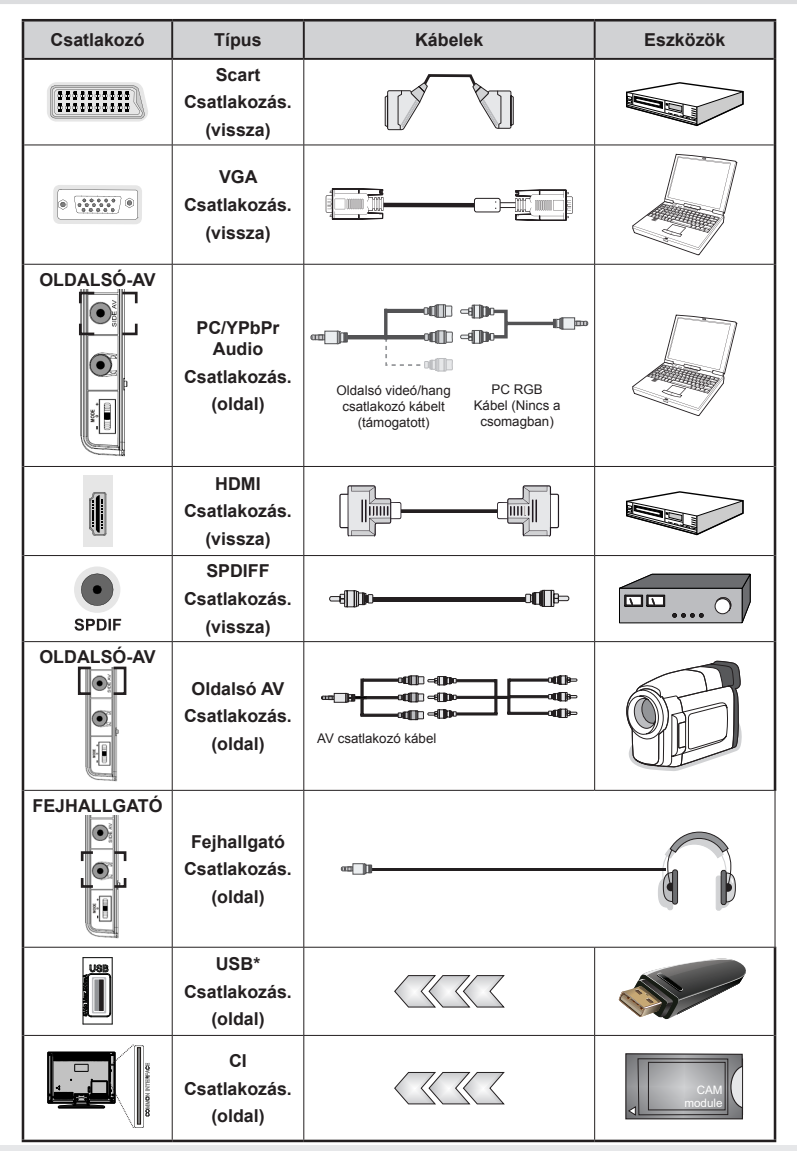

**WEGJEGYZÉS: Egy eszköz csatlakoztatása esetén az Oldalsó AV-n keresztül, a mellékelt csatlakozókábeleket kell használni.**Lásd a fenti ábrát. | A számítógép hang kapcsolatának létrehozásához a melléklet OLDALSÓ AV CSATLAKO`ZÓ kábel FEHÉR és PIROS bemeneteir szükségesek. | Ha a SCART aljazoton keresztül egy külső eszköz csatlakozik, a TV automatikusan AV módba kapcsol.| DTV csatornák vétele esetén (Mpeg4 H.264) vagy a Média Böngésző módban a scart aljzat nem használható kimenetként. | A feli rögzítő készlet használata esetén (választható) ajánlatos az összes kábel csatlakoztatása a TV hátoldalára még a fali felszerelés előtt. | Csak akkor illessze be vagy távolítsa el a CI modult, ha a TV KIKAPCSOLT állapotban van. Forduljon a modul használati utasításához a beállítások részleteiért.

**Megjegyzés:** A VGA kábelt YPbPr-rel is használhatja (nem támogatott) ahhoz, hogy a VGA bemenet YPbPr jeleket is tudjon fogadni.

FIGYELMEZTETÉS: A VGA és a YPbPr kábel nem használható egyszerre.

## Be-ki kapcsolás

### A TV-készülék bekapcsolása

- Csatlakoztassa a hálózati tápkábelt a 220-240 Voltos, 50 Hz-es váltakozó áramú hálózathoz.
- Ekkor a stand-by LED világítani kezd.
- A TV bekapcsolása a készenléti üzemmódból is.
- Nyomja meg az "O" gombot, a CH- vagy CH+ vagy egy számgombot a távirányítón.
- Nyomja le a TV jobb oldalán található vezérlő gombot. Ezután a TV bekapcsol.

Megjegyzés: Amennyiben a TV-készüléket a távirányítón vagy a TV-készüléken lévő **CH- vagy CH+** gombbal kapcsolja be, az Ön által utoljára nézett program újra kiválasztásra kerül.

A TV-készülék mindkét módon bekapcsol.

### A TV-készülék kikapcsolása

- Nyomja meg a távirányítón lévő "Ö" gombot vagy az kapcsolót a TV-n, így a TV-készülék standby/ készenléti üzemmódba kerül.
- A TV teljes kikapcsolásához húzza ki a hálózati kábelt a konnektorból.

Megjegyzés: A TV készenléti üzemmódjában a készenléti LED villoghat, jelezve, hogy bizonyos funkciók, például a Készenléti keresés, a Letöltés vagy az Időzítő, aktívak.

### Első beüzemelés

Az első bekapcsoláskor a nyelv kiválasztása ablak jelenik meg, melyen a választható nyelvek névsor szerinti sorrendben láthatók. Ezután az "▼" vagy "A" gombbal jelölje ki a kívánt nyelvet, és nyomja meg az OK gombot a megerősítéshez. Első beüzemelés. A "◄" vagy a "▶"gombokkal állítható be a kívánt ország és a "V" gomb lenyomásával választható ki a Keresés típusa. A "◀" vagy "▶" segítségével lehet kívánt keresési módot beállítani. A választható keresési módok Digitális és analóg, csak digitális és csak analóg. A beállítás után nyomja le a "V" Teletext nyelv beállításához. Használja a "
 vagy "P" gombot a kívánt teletext nyelv beállításához. Ha kódolt állomásokat kíván keresni, akkor állítsa Igen-re a Titkosított keresést. A folytatáshoz nyomja meg a távirányító OK gombját, majd az alábbi üzenet jelenik meg a képernyőn: A kívánt forrás a műsorok kereséséhez és tárolásához ki kell választani egy keresési módot ahhoz.

FONTOS: Ha az ország beállításként Franciaország vagy Olaszország kerül beállításra, akkor meg kell erősítenie a PIN kódot. A kiválasztott PIN szám nem lehet 0000. Adja meg a PIN kódot is erősítse meg úgy, hogy az mégegyszer megadja. Nyomja meg az OK gombot a folytatáshoz. Ha a két PIN kód megegyezik, akkor az a PIN mesterkódjaként kerül beállításra.

VIGYÁZAT: HA bármilyen menü művelethez szükség lenne a PIN kódra, akkor azt a PIN kódot kell megadni, amely az első telepítés során egyszer már beállításra került. Ha elfelejtett az első telepítés során megadott PIN kódot, akkor használja a PIN mesterkódjaként a 4725-öt.

### Az antenna beállítása

Az **AERIAL/ANTENNA** opció *Keresési típus* képernyőről történő kiválasztásával a digitális televízió keresi a a digitális földi TV műsorokat.

*@***MEGJEGYZÉS**: Nyomja meg az **\*1** gombot a visszavonáshoz.

Miután minden elérhető állomást eltárolt, a Csatornalista jelenik meg a képernyőn. Ha Ön elégedett kiválasztott csatornákkal, válassza az "Igen" gombot és nyomja le az **OK**.

A Csatornalistából való kilépéshez és a TV nézéséhez nyomja meg az **10** gombot.

(\*) Az LCN a logikai csatornaszám rendszer, amely az elérhető adásokat a felismert csatorna sorszám szerint rendszerezi.

### Kábel beállítása

A **KÁBEL** opció kiválasztása után nyomja le az **OK** gombot a távkapcsolón a folytatáshoz. A folytatáshoz válassza az **IGEN**-t majd nyomja le az **OK** gombot. A művelet törléséhez válassza

a **NEM**-t és nyomja le az **OK**-t. A képernyőről kiválaszthatja a frekvenciatartományokat. Alátható sorok kijelöléséhez használja a "♥" vagy a "▲" gombot. A frekvenciatartományt kézzel is beírhatja, a távirányító numerikus gombjainak segítségével. A frekvencia **indítását** és **leállítását** is beállíthatja a távirányító numerikus gombjainak segítségével. A művelet után beállíthatja a **Keresési lépést** 8000 KHz-re vagy 1000 KHz-re. Ha az 1000 KHz-et választja, a TV a leírt módon végzi a keresési folyamatot. A Keresési időtartam ennek megfelelően nő. Az első telepítés során megadott országtól függően, a Hálózati csatornakeresésnél 250KHz-es opció kiválasztása esetén a keresési folyamat tovább tarthat.

Továbbá egyes országok esetén a Hálózati azonosító is megadható. A Hálózati azonosító funkció biztosítja a lehetőséget a Hálózati információs tábla megnyitásához. Ez a táblázat a kiválasztatott hálózattal kapcsolatos információkat tartalmaz. Ez változhat az opertártól függően, továbbá attól függően, hogy az operátor melyik régióból sugároz. Ennek befejztével nyomja le az **OK** gombot az automatikus kereséshez. A TV az elérhető csatornákat keresi és tárolja.

# Média lejátszás az USB bemeneten keresztül

Az USB bementen keresztül USB háttértárat, vagy USB memóriaegységet csatlakoztathat a TV készülékhez. Ez funkció lehetővé teszi Önnek, hogy a műsorokat az USB háttértárról játsszon le, vagy arra felvegyen. A készülék 2,5" és a 3,5" hűvelykes (hdd, külső tápellátással) háttértárolókat támogatja.

FONTOS! Készítsen biztonsági másolatot a fájlokról, mielőtt bármilyen csatlakoztatást végez a TVkészülékhez, hogy elkerülje a lehetséges adatvesztést. Megjegyzés: A gyártó nem vállal felelősséget a fájlok bárminemű károsodásáért vagy az adatvesztésért. Lehetséges, hogy bizonyos típusú USB-eszközök (MP3-leiátszók) nem kompatibilisek ezzel a TV-vel. A TV a FAT32 és az NTFS formázású lemezeket támogatja, de a felvétel nem lehetséges NTFS formázású lemezek esetén. Megjegyzés: Az 1 TB (tera byte) vagy annál nagyobb kapacitású USB háttértár formázásánál nehézségek léphetnek fel a formázási eljárás közben. Az USB-eszközök gyors bedugása és kihúzása nagyon veszélyes művelet. Nem dugja be és húzza ki gyorsan egymás a meghajtót. Ez fizikai sérülést okozhat az USBlejátszóban, és különösen magában az USB-eszközben. Fájl lejátszása közben ne húzza ki az USB-eszközt.

### Médiaböngésző menü

A Média böngésző segítségével a TV-hez csatlakoztatott USB háttértáron tárolt fényképek, zene és filmfájlok jeleníthetők meg. Ehhez kövesse következő utasításokat: Csatlakoztassa az USB háttértárat az egyik USB bemenetre a TV hátoldalán.

Nyomja le a "O" gombot és válassza ki a Média böngésző ikont a **Balra/Jobbra** és az**OK** gombat. A Médiaböngésző főmenü megjelenik a képernyőn. A megfelelő fül kiválasztásával jeleníthető meg az annak megfelelő Videó, Zene vagy Fénykép tartalom. Média lejátszás funkció indításához kövesse a menüablak alatt látható utasításokat. A Médiaböngészőt beállíthatja a Beállítás párbeszédablak használatával.

| lsmétlés/Keverés Mód működtetése                           |                                                                                                 |  |  |
|------------------------------------------------------------|-------------------------------------------------------------------------------------------------|--|--|
| A lejátszás a ▶-val és aztán az<br>aktiválással lehetséges | A TV következő fájlt játsza le,<br>majd megismétlis a teljes listát.                            |  |  |
| A lejátszás a -val és aztán az aktiválással lehetséges     | aktiválásával a fájlt ismétlődő<br>lejátsát (ismétlés funkció)<br>eredményezi.                  |  |  |
| A lejátszás a ▶-val és aztán az aktiválással lehetséges    | val történő indításával, majd a<br>ugyanannak a fájlnak .                                       |  |  |
| A lejátszás a ►-val és aztán az<br>aktiválással lehetséges | a fájl lejátszás folytatódik<br>véletlenszerűen és a<br>véletlenszerű lejátszás<br>folytatódik. |  |  |

## Menü funkciók

| Kép menü tartalom                             |                                                                                                    |  |  |
|-----------------------------------------------|----------------------------------------------------------------------------------------------------|--|--|
| Mód                                           | Nézési igényeinek megfelelően beállíthatja a kívánt üzemmódot. A kép mód az alábbi opciók egyikére állítható be: Cinema, Game, Dynamic, és Natural.                                                                                                    |  |  |
| Kontraszt                                     | Beállítja a képernyő világosságának és sötétségének értékeit.                                                                                                    |  |  |
| Fényerõ                                       | Beállítja az képernyő világosságának értékét.                                                                                                    |  |  |
| Élesség                                       | Beállítja az képernyőn lévő objektumok élességének értékét.                                                                                                    |  |  |
| Szín                                          | Beállítja az színértékét, a színek igazításával együtt.                                                                                                    |  |  |
| Energiatakarékos<br>Üzemmód:                  | Nyomja meg a gombot az Energiatakarékos Üzemmód ki- ,vagy bekapcsolásához.                                                                                                    |  |  |
| Háttérfény<br>(válaszható)                    | Ez a beállítás a háttérvilágítás szintjét szabályozza és Automatikusra,<br>Maximumra, Minimumra, Közepesre valamint Gazdaságosra (választható)<br>állítható be. A háttérvilágítás funkció nem látható, amennyiben az<br>Energiatakarákos üzemmód be van kapcsolva. A Háttérfény nem alkalmazható<br>a VGA, a Média kereső módban valamint, ha a kép mód Játék beállításában. |  |  |
| Zajcsökkentés                                 | Ha a műsorszóró jele gyenge és a kép zajos, használja a <b>Zajcsökkentés</b><br>beállítást a zaj mennyiségének csökkentéséhez. A zajcsökkentés az alábbi<br>opciók egyikére állítható be: <b>Alacsony, Közepes, Magas</b> vagy <b>Ki.</b>                                                                                                    |  |  |
|                                               | Haladó beállítások                                                                                                    |  |  |
| Színhõmérséklet                               | Beállítja a kívánt színtónust.                                                                                                    |  |  |
| Kép zoom                                      | Bbeállítja a képméretet Automatikus,16:9, Felira,14:9, 14:9 Közeli, , 4:3 vagy Mozi.                                                                                                    |  |  |
| HDMI True Black                               | A HDMI forrás megtekintése során ez a funkció látható a Kép beállítások menüben. ezzel a funkcióval a fekete szín megjelenítése javítható.                                                                                                    |  |  |
| Film mód (opcionális)                         | <ul> <li>A filmek a normál televíziós műsorokhoz képest más másodpercenkéni</li> <li>képkockaszámmal készülnek. Kapcsolja be ezt a beállítást, ha filmet néz<br/>hogy a gyorsan mozgó jeleneteket tisztán lássa.</li> </ul>                                                                                                    |  |  |
| Színeltolás:                                  | Beállítja a kívánt színtónust.                                                                                                    |  |  |
| Gyári beállítások<br>visszaállítása           | Visszaállítja a képbeállításokat az alapbeállításra.                                                                                                    |  |  |
| Automatikus<br>pozícionálás PC<br>módban      | Automatikusan optimalizálja a kijelzést. Az optimalizásáshoz nyomja meg az OK gombot.                                                                                                    |  |  |
| H pozícionálás PC<br>módban                   | Ez a menüpont pozíció beigazítja a képet vízszintesen a képernyő jobb vagy bal oldalára.                                                                                                    |  |  |
| V pozícionálás PC<br>módban                   | Ez a funkció a képet függőlegesen mozgatja a képernyő teteje vagy alja felé.                                                                                                    |  |  |
| Képpont óra<br>(Számítógépmódban)             | A Képpont óra beállítja a helyes interferenciát, amely mint függőleges sáv jelenik meg a pontintenzív prezentációknál, mint a táblázatkezelők vagy paragrafusok vagy kis betûs szövegek.                                                                                                    |  |  |
| Fázis PC módban                               | A felbontástól és a letapogatási frekvenciától függően, amely a TV-készülékbe<br>érkezik, lehet, hogy zajos vagy elmosódott képet lát a képernyőn. Ez esetben<br>használja a próba vagy hiba metódussal, egy tisztább kép érdekében.                                                                                                    |  |  |
| A VGA (PC) módban a<br>hozzáadódnak a Képbeál | Kép menü egyes elemei nem elérhetők. Ehelyett a VGA mód beállításai<br>lításhoz a PC üzemmódban                                                                                                    |  |  |

## Menü funkciók

| Hang menü tartalom     |                                                                                                    |  |  |
|------------------------|----------------------------------------------------------------------------------------------------|--|--|
| Hangerõ                | Beállítja a hangszintet.                                                                                                    |  |  |
|                        | Az Ekvalizátor menüben a módot megváltoztathatja Zene, Film, Beszéd, Lapos,                                                                                                    |  |  |
| Ekvalizátor:           | Klasszikus vagy Egyéni módra. Nyomja le a "Mar" gombot az előző menübe való visszalépéshez. Az Ekvalizátor menű beállításai csak akkor változtathatók meg, ha az Ekvalizátor Mód beállításaEgyéni. |  |  |
| Balansz                | Ezzel a beállítással kiegyenlítheti a bal és jobb hangszóró hangerejét.                                                                                                    |  |  |
| Fejhallgató            | Fejhallgató hangerő beállítása.                                                                                                    |  |  |
| Hangmód                | Választhat a Mono, Sztereo, Dual-I vagy Dual-II módok közül. Csak akkor, ha a választott csatorna is támogatja azt a módot.                                                                        |  |  |
| AVL                    | Az automatikus hangerő korlátozás (AVL) funkcióval beállíthat egy rögzített hangerőt (például a reklámok hangereje hangosabb, mint a mûsorok).                                                     |  |  |
| Dinamikus<br>mélyhang: | Nyomja meg a "◀" vagy a "▶" gombot a funkció be- Vagy kikapcsolásához.                                                                                                    |  |  |
| Digitális kimenet:     | Beállítja a digitális kimenet hangtípusát.                                                                                                    |  |  |

### A csatornalista használata

A TV kiválogatja az eltárolt állomásokat a Csatornalistába. A csatornalista opciók használatával szerkesztheti a csatornalistákat, beállíthatja a kedvenceket vagy a kilistázandó aktív állomásokat.

- A főmenübüől válassza ki a Csatorna listát.
- Válassza ki a Csatornalista szerkesztését az összes eltárolt csatorna kezeléséhez. Ennek az ablaknak a segítségével lehetséges a csatornák mozgatása, törlése, nevének megváltoztatása, valamint zárolása.
- A kedvenc műsorok listájának létrehozásához válassza ki a Favourites/Kedvencek-et.
- Szülői felügyelet beállítása Válassza ki a műsor típusát a listából a "▼" / "▲" és az OK gombokkal.

Bizonyos mûsorok, csatornék és menük megtekintése ellen lázárható a rendszer a szülői felügyelet rendszerrel.

Szülői felügyelet beállítása

Emelje ki a **Parenta**l/Szülői felügyletet a beállításokban, majd nyomja le az **OK**-t a folytatáshoz. A szülői felügyelet menüopcióinak megjelenítéséhez egy PIN kódot kell beírni. A PIN gyári beállítása **0000**. A megfelelő PIN szám megadása után a szülői beállítások menü jelenik meg:

Menüzár: A menüzár beállítása lehetővé teszi vagy letiltja a menü elérését.

**Korhatár-zár**: Ha ezt beállítja, akkor a můsorból lekérdezi a korhatár-információt, és ha az nem engedélyezett, akkor nem engedélyezi a můsorhoz való hozzáférést.

**Gyerekzár**: Ha a Gyerekzár be van állítva, a TV készülék kizárólag a távirányítón keresztül irányítható. Ebben az esetben a vezérlőpanel gombok nem mûködnek.

PIN kód beállítása: Új PIN kód határozható meg.

**FONTOS**: A PIN szám gyári beállítása 0000. Ha megváltoztatja a jelszót, akkor írja le, és tegye biztonságos helyre.

**Megjegyzés**: Ha az országként Franciaország vagy Olaszország, került kiválasztásra, gyári beállítású jelszóként a 4725 használható.

| Menü funkciók                                                           |                                                                                                    |  |  |  |
|-------------------------------------------------------------------------|----------------------------------------------------------------------------------------------------|--|--|--|
| Beállítások menü tartalom                                               |                                                                                                    |  |  |  |
| Feltételes hozzáférés                                                   | Szabályozza a feltételes hozzáférési modulokat, ha elérhetők.                                                                                                    |  |  |  |
| Nyelv                                                                   | A nyelvi beállítások megadása (-a kiválkasztott országtól függően változhat) Az<br>előnyben részesített és az aktuális beállítások választhatók (*) Ezek a beállítások<br>megváltoztathatók, ha a mûsorsugárzó is támogatja.                                                                                                    |  |  |  |
| Felnõtt                                                                 | A szülői beállítások konfigurálása                                                                                                    |  |  |  |
| ldőzítők                                                                | Beállítja az időzítőt a kívánt můsorokhoz. / Kikapcsolja a TV elalvásidőzítőjét egy bizonyos idő elteltével.                                                                                                    |  |  |  |
| Felvétel beállítások                                                    | Megjeleníti a felvétel beállítások menüt.                                                                                                    |  |  |  |
|                                                                         | Dátum és idő beállítása.                                                                                                    |  |  |  |
| Dátum/idő:                                                              | Megjegyzés:<br>* A TV az idő információt az adásból nyeri. A pontos idő a Dátum/ldő beállításokon<br>keresztül lesz elérhető, ha ez az információ adásban megtalálható<br>A Dátum/ldő beállításokat akkor lehet megváltoztatnik, ha a TV nem csatorna<br>módban van. Az idő információ nem frissíthető, ha TV készenléti módban van                                                                           |  |  |  |
|                                                                         | és később úgy kerül bekapcsolásra, hogy nincs adás.<br>Ha van adás, akkor az aktuális információ az adáson keresztül érkezik. Másszóval,<br>az idő információ ezen prioritások alapján lesz elérhető: Másszóval, az idő információ<br>ezen prioritások alapján lesz elérhető A TV először az idő információkat keresi az<br>adásban, ezután a felhasználó kedvenc beállításait, majd a teletextt információt. |  |  |  |
| Források                                                                | Engedélyezheti vagy letilthatja a kiválasztott forrásopciókat.                                                                                                    |  |  |  |
|                                                                         | Telepítés és újrahangolás menü tartalom                                                                                                    |  |  |  |
| Az automatikus hangolás opciók megjelenítése.                           |                                                                                                    |  |  |  |
|                                                                         | <b>Digitális antenna:</b> Keresi és tárolja a antenna fogható DVB csatornákat.                                                                                                    |  |  |  |
| A                                                                       | Digitális kábel: Keresi és tárolja a kábelen fogható DVB csatornákat.                                                                                                    |  |  |  |
| Automatikus<br>Csatorna Keresés                                         | Analóg: Analóg állomásokat keres és tárol el.                                                                                                    |  |  |  |
| (Újrahangolás)                                                          | Digitális antenna és analóg:Keresi és tárolja a antenna fogható DVB és analóg csatornákat.                                                                                                    |  |  |  |
|                                                                         | Digitális kábel és analóg: Keresi és tárolja a kábelen fogható DVB és analóg<br>csatornákat.                                                                                                    |  |  |  |
| Kézi csatornakeresés                                                    | Ez a funkció közvetlen műsor beírásához használható.                                                                                                    |  |  |  |
| Hálózati csatorna<br>keresés                                            | A linkelt csatornák keresi a távközlési rendszerben.                                                                                                    |  |  |  |
| Analóg finomhangolás                                                    | Ez a beállítás lehetővé teszi az analóg csatornák hangolását. Ez funkció nem választható, ha nincs analóg csatorna tárolva.                                                                                                    |  |  |  |
| Első beüzemelés                                                         | Törli az összes tárolt csatornát és beállítást, visszaállítja a TV-t a gyári<br>beállításokra és elindítja újra az első üzembe helyezést. Az ezzel az eljárással<br>kapcsolatos további információkért tanulmányozza az Első telepítés fejezet.                                                                                                    |  |  |  |
| Szolgáltatáslista<br>törlése                                            | (*) Dánia, Svédország, Norvégia vagy Finnország esetén. Törölje a szolgálatások listáját, majd nyomja le az OK-t. A képernyőn a következő OSD jelenik meg: Válassza az IGEN-t a és nyomja le a az OK-t folytatáshoz, vagy válassza NEM-et és nyomja le az OK-t a törléshez.                                                                                                    |  |  |  |
| Egyéb beállítások: A TV készülék egyéb beállítási opcióit jeleníti meg. |                                                                                                    |  |  |  |
| Kijelzési időhatár                                                      | Megváltoztatja a menüképernyő kijelzési időhatárát.                                                                                                    |  |  |  |
| Kódolt csatornák<br>keresése                                            | Ha a beállítás be van kapcsolva, a keresési eljárás a kódolt csatornákat is megkeresi.<br>Ha Ki állapotra kapcsolja, akkor az automatikus vagy a kézi keresés nem fogja                                                                                                    |  |  |  |

megkeresni a kódolt csatornákat.

## Menü funkciók

| Kék háttér (opcionális)                       | Aktiválja vagy deaktiválja a kék héttér rendszert, ha a jel gyenge vagy hiányzik.                                                                                                    |  |  |
|-----------------------------------------------|----------------------------------------------------------------------------------------------------|--|--|
| Szoftverfrissítés                             | Ahhoz, hogy biztosítsa, a TV mindig a legfrissebb adatokkal rendelkezzen, használja ezt a beállítást. A megfelelő működéshez a TV-t állítsa készenléti üzemmódba.                                                                                                    |  |  |
| Alkalmazás verzió                             | Megjeleníti az alkalmazás verzióját:                                                                                                    |  |  |
| Segítség<br>nagyothallóknak                   | Ha a műsorszolgáltató engedélyezi a különleges hangjeleket, akkor bekapcsolhatja ezt a beállítást, hogy fogni tudja ezeket a jeleket.                                                                                                    |  |  |
| Audio leírás                                  | A hangos körülírás azt a kiegészíto narrációs hangsávot jelenti, amelyet a vizuális médiák (televízió és filmek) látássérült nézoknek készítettek. Csak akkor használhatja ezt a funkciót, ha a musorszolgáltató támogatja ezt a további narrációs hangsávot.                                                                                                    |  |  |
| Auto TV Ki:                                   | A számláló végértékével az automatikus kikapcsolás ideje állítható be. A kikapcsolás időzítő elérésével, ha TV nem üzemel, az ki fog kapcsolni.                                                                                                    |  |  |
| Mûsortípus Kiválasztja a kívánt műsor típust. |                                                                                                    |  |  |
| Készenléti keresés<br>(Standby Search) (*)    | Ha kikapcsolja a Készenléti keresés funkciót, akkor az nem fog működni. A Készenléti keresés használatához ellenorizze, hogy a Készenléti keresést bekapcsolta-e. Ha a készenléti keresés Be állásra vankapcsolba, akkor a TV készenléti üzemmódja közben indul el az elérhető adások keresése. Ha TV bármilyen új vagy még hiányzó adást talál, egy menü ablak jelenik, amelyben választani kell a változások átvétele és elutasítása között. A csatornalista frissítésre és módosításra kerül e művelet után. Aktiválja a Készenléti keresés beállítást, hogy a TV készülék automatikusan frissíthesse a műsorszolgáltató frekvenciáját, az adás definícióját és hasonló módosításokat. |  |  |

## Elektronikus programfüzet (EPG)

Néhány, de nem minden csatorna információkat küld a jelenlegi és a következő mûsorokról. Nyomja meg a

"
gombot az EPG menü megjelenítéséhez.

Fel / le / Bal / jobb Navigálás az EPG-ben

OK: Megmutatja a csatornákhoz tartozó opciókat.

**INFO:** megjeleníti a kiválasztott műsorhoz tartozó részletes információkat.

ZÖLD: Az EPG Ütemezési listájára kapcsol.

SÁRGA: Az EPG Idővonal listájára kapcsol.

KÉK: kijelzi a szûrési opciókat.

i a TV elkezdi felvenni a kiválasztott můsort. Felvétel leállításához nyomja le újra.

FONTOS: A műsorok rögzítéséhez Önnek még a készülék kikapcsolt állapotában csatlakoztatnia kell az USB háttértárat. A felvétel funkció aktiválásához be kell kapcsolnia készüléket. Különben a felvétel funkció nem használható.

**Megjegyzés**: Egy másik csatorna kiválasztás a felvétel alatt nem lehetséges.

### Program opciók

Az EPG-menüben nyomja meg az **OK** gombot a **Esemény opciók** menübe való belépéshez.

### A csatorna kiválasztása

Az opció használatával a kiválasztott csatornára válthat.

### Felvétel időzítő rögzítése/törlése

Miután kiválasztotta a mûsort az EPG menüjében, az OK gomb lenyomásával megjelenik a választahat o opciók ablaka. Válassza ki a "felvétel" opciót és nyomja le az OK gombot. Ez után a művelet után, a kiválasztott műsor felvétele beállításra került.

A már beállított felvétel törléséhez, jelölje ki a műsort és nyomja le az **OK** gombot majd válassza ki a "időzítő törlése opciót" A felvétel törlésre kerül.

### Az időzítő beállítása/ törlése

Miután kiválasztotta a mûsort az EPG menüjében, az OK gomb lenyomásával megjelenik a választahat o opciók ablaka. Válassza ki a **"Időzítő beállítása eseményhez"** opciót és nyomja le az OK gombot. Beállíthatja az időzítőt a későbbi műsorokra. Egy már beállított emlékeztető törléséhez jelölje ki a műsort és nyom ja le az OK gombot. Aztán válassza ki az **"Időzítő törlése**" opciót. A időzítő törlésre kerül.

**Megjegyzés**: Az időzítő rögzítése rögzítés, vagy beállítás nem lehetséges kettő vagy több különálló eseményhez egyazon időszakon belül.

## Műsor felvétele

FONTOS: Egy új USB háttétár használata esetén ajánlott először a háttértár formázása, készülék "Háttértár formázás" funkciójának segítségével.

A műsorok rögzítéséhez Önnek még a készülék kikapcsolt állapotában csatlakoztatnia kell az USB háttértárat. A felvétel funkció aktiválásához be kell kapcsolnia készüléket.

A felvétel funkció használata esetén a készülékhez csatlakoztatnia kell az USB háttértárat, vagy egy külső háttértárat és a csatlakoztatott USB háttértárnak legalább 1 GB kapacitással és 2.0 átviteli sebességgel kell rendelkeznie. Ha a csatlakoztatott USB eszköz nem támogatja a 2.0 átviteli sebességet, egy hibaüzenet jelenik meg.

**Megjegyzés**: A felvett programok a csatlakoztatott USB háttértáron kerülnek tárolásra. Szükség esetén tárolhat/ másolhat felvételek a számítógépre, de ezeket a fájlokat nem lehet lejátszani a számítógépen. A felvételeket csak a TV-n keresztül lehet megtekinteni.

Megjegyzés: A beszédszinkronban késé léphet fel az időzített felvétel során. A rádió adások felvétele nem támogatott. A TV legfeljebb tízórányi műsort képes rögzíteni.

A felvett műsorok 4 GB-os partíciókban kerülnek tárolásra.

Ha a csatlakoztatott USB eszköz írási sebessége nem megfelelő, akkor felvétel sikertelen lesz és az időzített felvétel funkció sem alkalmazható.

A HD můsorok felvétele nagyobb helyet igényelhet az USB háttértáron, az adás felbontásától függően. Ez okból ajánlott a merevlemezes USB háttértár alkalmazása a HD můsorok rögzítéséhez.éhez.

Ne húzza ki az USB/HDD a felvétel közben. Ez megrongálhatja a csatlakoztatott USB/HDD-t.

A több partíciós támogatás is válaszatható. Legfeljebb két különböző partíció támogatott. Ha lemez kettőnél több partícióval rendelkezik, a rendszer lefagyhat. Az USB háttértár első partícióját a PVR funkciók használják. Ezért ezt elsődleges partícióként kell formázni a PVR funkciók számára.

Néhány adat csomag nem kerülhet felvételre a jellel kapcsolatos problémák miatt, ezért a videó a lejátszás közben lefagyhat.

Felvétel, Lejátszás, Szünet, Megmutat (a PlayListDialog esetén) nem használhatók, ha teletext BE van kapcsolva. Ha egy felvétel akkor indul el, amikor a teletext BE van kapcsolva, a teletext automatikus kikapcsol. Teletext használata a lejátszás és a felvétel közben sem lehetséges.

## Időzített felvétel

Az időzített felvétel módba történő váltáshoz nyomja le a III (SZÜNET) gombot egy műsor megtekintése közben. Az időzített felvétel módban a műsor szüneteltetve van és egyidejűleg felvételre kerül a csatlakoztatott USB háttértárra (\*). Nyomja le újra a ▶(LEJÁTSZÁS) gombot a megállított műsornak megállítás pontjától történőmegtekintéshez. A valós és az időzített felvételre kerülő műsor közötti időkülönbség az infosávon látható.

## Azonnali felvétel

Nyomja le a felvétel (FELVÉTEL) gombot a felvétel azonnali elindításához egy műsor megtekintése közben. A felvétel (FELVÉTEL) újbóli megnyomásával a távirányítón a következő esemény felvételét indíthatja el az EPG-n. Ebben az esetben az OSD megjelennek a felvenni kívánt műsorok. A leállítás (STOP) gomb lenyomásával törölhető az azonnali felvétel.

**Megjegyzés**: Egy másik csatorna és a média kereső kiválasztása a felvétel alatt nem lehetséges. Az időzített felvétel alatti műsorok rögzítése közben egy figyelmeztető üzenet jelenik meg a képernyőn, ha az USB háttértár sebessége nem megfelelő.

## A felvett műsorok megtekintése

A Médiakereső kiválasztásához a főmenüben használja a "◀" vagy a"▶" gombot a Média bömgészőkiválasztásához és nyomja le az OKgombot. A főmenüben emelje ki a Felvételek Könyvtárat a "◀" vagy a "▶" gombok használatával, és nyomja le az OK gombot a belépéshez. A Felvételek Könyvtár jelenik meg. Válasszon ki egy címet (ha az már felvételre került) a listáról a "▼" vagy a "▲" gomb használatával. Nyomja meg az OK gombot a Lejátszás opció megtekintéséhez. Az opciókat a "▼"/"▲" és az gombokkal választhatja ki.

Megjegyzés: A főmenü megtekintése és a menüben található címek a lejátszás alatt nem elérhetők.

Nyomja le a (STOP) gombot a lejátszáshoz és a visszatéréshez a Felvételek Könyvtárba.

### Lassú előretekerés

A lassított lejátszás akkor választható, ha a felvétel megtekintése közben lenyomja a II (PAUSE) szünet gombot. A lassított lejátszás a → gombbal irányítható. A → gomb ismételt lenyomásával változtatható a lejátszás sebessége.

## Felvétel beállítások

Kiválasztja Felvételekhez tartozó címeket a Beállítások menüben a felvételek beállításainak konfigurálásához.

A háttértár formázása: A csatlakoztatott USB tárolót a Lemez formázása funkcióval lehet formázni.

FONTOS: Ügyeljen arra, hogy ebben az esetben az USB meghajtón lévő MINDEN adat elveszik, és a meghajtó formátuma konvertálásra kerül FAT32-be. Az USB háttértár hibája esetén és megkísérelheti annak formázását. A legtöbb esetben a formázott USB háttértár újra képes a normális működésre, jóllehet minden, az USB háttértáron tárolt adat ebben az esetben elveszik.

<u>Megjegyzés:</u> Ha az "USb túl lassú" üzenet jelenik meg a képernyőn a felvétel elindítása közben, kisérelje meg a felvétel újraindítását. Ha még mindig hibát tapasztal, lehetséges, hogy az Ön USB háttértára nem felel meg az átviteli sebességgel szemben támasztott követelményeknek. Használjon másik USB háttértárat.

## Szoftverfrissítés

Az Ön TV készüléke alkalmas arra, hogy a műsorszolgáltató kábelén keresztül frissítéseket keressen és töltsön le. A távközlési hálózaton történő kereséshez, az Ön TV készüléke megkeresi a tárolt és elérhető csatornákat. Tehát a frissítések keresése előtt ajánlott az összes elérhető csatorna automatikus keresése és frissítése.

## 1) Szoftver frissíés az USB bemeneten keresztül.

### A kezdés előtt..

Bizonyosdjon meg arról, hogy az USB háttértár megfelelő mennyiségű szabad kapacitással rendelkezik. Ne használjon USB mervelemezt a szoftverfrissítési eljárásokhoz.

### Keresse a szoftverfrissítéseket a www.philips. com/support oldalon.

Keresse az TV aktuális szoftver verzióit a MENU > Beállítások > További beállítások > Szoftver frissítés elemmel. Ha a rendelkezésre álló verzió nem újabb a TV aktuális verziójánál, akkor nem szükséges a termék frissítése. Ne telepítse a szoftver régebbi verzióit, mert az problémákat okozhat.

- Miután megtalálta a legújabb szoftvert, másolja a BIN fájlt az USB háttértárra.
- Ezután csatlakoztassa az USB háttétárat a TV usb bemenetére.
- Kapcsolja ki a TV a főkapcsoló segítségével és húzza ki a TV tápvezetékét.
- Tartsa a távkapcsolót a TV irányába. És nyomja le az OK gombot a tartsa lenyomva az OK gombot (ne engedje el az OK gombot).
- Dugja be a TV tápvezetlékét és kapcsolja be a TV-t.
- Tartsa lenyomva az OK gombot legalább öt másodpercig a TV bekapcsolása után, majd engedje el. A szoftverfrissítés ezzel elindult.
- A TV a szoftverfrissítés után az első telepítés módban indul újra.

### FONTOS

Ne nyomjon le más gombot a TV-n vagy a távkapcsolón, a szoftverfrissítés közben.

Ne húzza ki az USB háttértárat a TV-ből a folyamat közben.

A nem szándékosan elindított frissítések elkerülése érdekében kérjük a számítógép segítségével törlöje a BIN fájlt az USB háttértáron, miután a szoftverfrissítés sikeresen lezárult.

### 2) 3 AM keresés és frissítés üzemmód

 Ha az Automatikus keresés került kiválasztásra a Frissítési opciók menüjében, a TV készülék 03:00 órakor bekapcsol és elindítja keresést a távközlési csatornákon. Ha egy új frissítés letöltésre került az új bekapcsolásnál a TV készülék már az új szoftververzióval indul.

Megjegyzések az újraindításhoz: Az újraindítás az utolsó lépés a szoftverfrissítési műveletek során, ha a letöltés sikeresen befejeződött. Az újraindítás során a TV készülék elvégzi az utolsó beállításokat. Az újraindítási folyamat közben a tápfeszültség ellátása fenn marad és az előoldali led villogással jelzi a folyamatot. Megközellíőleg 5 perc múlva a TV az új, aktivált szoftverrel újraindul. A TV az első telepítés módban indul.

 Ha az Ön TV készüléke 10 perc múlva nem indul újra, húzza ki a tápcsatlakozót 10 percre és dugja be újra. A TV készüléknek az új szoftverrel gond nélkül el kell indulnia. Ha a TV készülék működik, kérjük ismételje meg még néhányszor a tápcsatlakozó kihúzását és visszadugását. Ha a készülék még mindig nem mûködik, kérjük hívjon olyan szakembert, aki a problémát meg tudja oldani.

Figyelem: Ne húzza ki a tápcsatlakozót, amíg az újraindítást jelző led villog. Ha ez megtörténik az ahhoz vezethet, hogy a készülék nem mûködik és csak szakember javíthatja meg.

### Hibaelhárítás és tippek

### Utánvilágítás, szellemkép

Vegye figyelembe, hogy szellemkép fordulhat elő, ha egy állandó képet jelenít meg (állóképnél vagy szüneteltetett lejátszásnál). Az LED TV-k kép utánvilágítása rövid idő után eltűnhet. Próbálja meg egy ideig kikapcsolni a TV-t. Ennek elkerülésére ne hagyja, hogy a képernyőn hosszú ideig állókép jelenjen meg.

### Nincs tápfeszültség

Ha a TV-n nincs tápfeszültség, kérjük ellenőrizze, hogy a tápvezeték be van dugva a fali csatlakozóba.

### Gyenge képminőség

- 1. A helyes TV-rendszert választotta?
- Nincs a TV vagy az antenna le nem földelt audio berendezés vagy neon lámpa közelében?
- 3. A hegyek vagy a toronyházak kettős képet vagy

szellemképet okozhatnak. Gyakran a képminőség megjavul, ha változtat az antenna irányán. Felismerhetetlen a kép vagy a teletext?

- 4. Ellenőrizze, hogy a megfelelő frekvenciát írta-e be.
- 5. Hangolja újra a csatornákat.
- A képminőség leromolhat, ha egyszerre két készüléket csatlakoztat a TV-készülékhez. Ebben az esetben az egyik készüléket távolítsa el.

### Nincs kép

- A Nincs kép felirat azt jelenti, hogy a TV-készülék egyáltalán nem tud adást fogni. Jó gombokat nyomott meg a távirányítón? Próbálja meg ismét. Ellenőrizze azt is, hogy a megfelelő bemeneti forrást választotta-e ki.
- 2. Helyesen van-e az antenna csatlakoztatva?
- 3. A csatlakozók rendesen be vannak-e dugva az aljzatba?
- 4. Nincs-e megsérülve az antenna kábel?
- 5. Megfelelő csatlakozót használt az antenna csatlakoztatására?
- Ha nem biztos ebben, kérdezze meg a készülék eladóját.

### Nincs hang

- A TV némítva lett? A némítás törléséhez nyomja le a "X a gombot vagy erősítse a hangerőt.
- A hang csak az egyik hangszóróból jön. Nincs a balansz szélsőséges irányba állítva? Lásd Hang menü fejezetet.

### A távkapcsoló nem működik

A TV nem reagál a távirányítóra. Az elemek elhasználódtak, ebben az esetben még mindig lehetséges a TV bal oldalán található vezérlőgombok használata. (\* Csak akkor lehetséges, ha nincsenek szülői zárolással védve és ha ez a funkció a modellen választható

### Bemeneti források – nem választható

- Ha nem tud kiválasztani egy bemeneti forrást, akkor lehetséges, hogy nincs készülék csatlakoztatva.
- Ellenőrizve az AV-kábelt és a csatlakozást, ha megpróbált egy eszközt csatlakoztatni.

### A felvétel nem lehetséges.

A műsorok rögzítéséhez Önnek még a készülék kikapcsolt állapotában csatlakoztatnia kell az USB háttértárat. A felvétel funkció aktiválásához be kell kapcsolnia készüléket. Különben a felvétel funkció nem használható. Ha a felvétel nem lehetséges, kísérelje meg kikapcsolni a TV-t és aztán csatlakoztassa újra az USB eszközt, amíg a TV kikapcsolt állapotban van.

### Az USB túl lassú:

Ha az "USb túl lassú" üzenet jelenik meg a képernyőn a felvétel elindítása közben, kísérelje meg a felvétel újraindítását. Ha még mindig hibát tapasztal, lehetséges, hogy az Ön USB háttértára nem felel meg az átviteli sebességgel szemben támasztott követelményeknek. Használjon másik USB háttértárat.

## A Dolby Laboratories licence alapján készült.

### KERESKEDELMI VÉDJEGY NYILATKOZAT

A "Dolby" és a kettős D szimbólum a Dolby Laboratories védjegye.

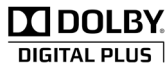

Tájékoztató s felhasználók számára a hulladék gépek és elemek elhelyezéséről

[csak az Európai Unió számára]

Ezek a szimbólumok jelölik, hogy az adott szimbólummal jelölt gépet nem szabad rendes háztartási hulladékként elhelyezni. Amennyiben el akarja helyezni a gépet vagy az elemet hulladékként, vegye figyelembe a hulladékgyûjtő-rendszereket vagy létesítményeket a szabályszerű újrahasznosítás céljából.

Megjegyzés: Az alábbi Pb jel azt jelöli, hogy az elem ólmot tartalmaz.

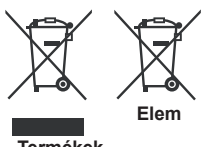

Termékek

## Specifikációk

### TV ADÁS

PAL SECAM B/G D/K K' I/I' L/L'

### DIGITÁLIS VÉTEL

DVB-T, MPEG2, DVB-T, MPEG4 HD DVB-T MHEG-5 gép (csak az Egyesült Királyságban) DVB-C, MPEG2, DVB-C, MPEG4

### FOGHATÓ CSATORNÁK

VHF (I/III sáv)UHF(sáv)Hipersáv

ELŐRE BEÁLLÍTOTT CSATORNÁK SZÁMA 1000

(800 DVB-T / 200 Analóg)

### CSATORNA KIJELZŐ

Kijelzés a képernyőn

### **RF ANTENNABEMENET**

75 Ohm (asszimetrikus)

### HÁLÓZATI FESZÜLTSÉG

220-240 V váltakozó feszültség, 50 Hz.

Német + Nicam sztereó

HANG KIMENŐ TELJESÍTMÉNY (WRMS) (10% THD) 2x6

### TELJESÍTMÉNY-FELVÉTEL (W)

65 W (max)

### PANEL

16:9 kijelző, 26" képernyő méret

### MÉRETEK (mm)

MéxSzxMa (talppal): 185 x 628 x 423 Tömeg (kg): 5,35 DxLxH (Talp nélkül):37 x 628 x 384

Tömeg (kg): 4,85

## Támogatott DVI felbontások

Ha a TV-készülék csatlakozójához DVI- HDMI-átalakítók (nincs benne a készletben) használatával eszközöket csatlakoztat, tanulmányozza az alábbi, felbontásról szóló információkat.

| Sorszám | Felbontás | Frekvencia                |  |  |
|---------|-----------|---------------------------|--|--|
| 1       | 640x400   | 70Hz                      |  |  |
| 2       | 640x480   | 60Hz-66Hz-72Hz -75Hz      |  |  |
| 3       | 800x600   | 56Hz-60Hz-70Hz-72Hz -75Hz |  |  |
| 4       | 832x624   | 75 Hz                     |  |  |
| 5       | 1024x768  | 60Hz-66Hz-70Hz-72Hz -75Hz |  |  |
| 6       | 1152x864  | 60Hz-70Hz-75Hz            |  |  |
| 7       | 1152x870  | 75Hz                      |  |  |
| 8       | 1289x768  | 60 Hz - 75Hz              |  |  |
| 9       | 1280x960  | 60Hz-75Hz                 |  |  |
| 10      | 1280x1024 | 60Hz-75Hz                 |  |  |
| 11      | 1360x768  | 60 Hz                     |  |  |
| 12      | 1400x1050 | 60Hz-75Hz                 |  |  |
| 13      | 1400x900  | 65Hz-75Hz                 |  |  |
| 14      | 1600x1200 | 60 Hz                     |  |  |
| 15      | 1680x1050 | 60 Hz                     |  |  |
| 16      | 1920x1080 | 60 Hz                     |  |  |
| 17      | 1920x1200 | 60Hz                      |  |  |
| 18      | 480i-480p | 60Hz                      |  |  |
| 19      | 576i-576p | 50Hz                      |  |  |

## PC tipikus képernyő módok

A következő táblázat néhány tipikus videokijelző adatait tartalmazza. Lehet, hogy a TV nem támogatja az eltérő felbontást. Az ÖN TV készüléke legfeljebb az 1920x1080-as felbontást támogatja.

| Sorszám     | Felbontás             | Frekvencia |  |
|-------------|-----------------------|------------|--|
| 1           | 640x350p              | 60 Hz      |  |
| 2           | 640x400p              | 60 Hz      |  |
| 3           | 1024x768              | 60 Hz      |  |
| 4           | 1289x768              | 60 Hz      |  |
| 5           | 1360x768              | 60 Hz      |  |
| 6           | 720x400               | 60 Hz      |  |
| 7           | 800×600               | 56 Hz      |  |
| 8 800x600   |                       | 60 Hz      |  |
| 9 1024x768  |                       | 60 Hz      |  |
| 10 1024x768 |                       | 66 Hz      |  |
| 11 1289x768 |                       | 60 Hz      |  |
| 12          | 1360x768              | 60 Hz      |  |
| 13          | 1280x1024             | 4 60 Hz    |  |
| 14          | 1280x960              | 60 60 Hz   |  |
| 15          | 15 1280x1024 60 H     |            |  |
| 16          | 1400x1050             | 60 Hz      |  |
| 17          | 17 1600x1200 60 Hz    |            |  |
| 18          | <b>B</b> 1920x1080 60 |            |  |

## Támogatott fájlformátumok USB üzemmódban

| M & all a | <b>F</b> ( 111-14 - 111 - 1 - 146 - | Formátum                                              |                             | Megjegyzés                                                            |  |  |
|-----------|-------------------------------------|-------------------------------------------------------|-----------------------------|-----------------------------------------------------------------------|--|--|
| wiedla    | Fajikiterjesztes                    | Kép                                                   | Hang                        | (Maximális felbontás/bitsebesség stb.)                                |  |  |
|           | .mpg .mpeg                          | MPEG1,2                                               | MPEG Layer<br>1/2/3         |                                                                       |  |  |
|           | .dat                                | MPEG1,2                                               | MREC2                       |                                                                       |  |  |
|           | .vob                                | MPEG2                                                 | WIF LOZ                     |                                                                       |  |  |
|           | .mkv                                | H.264, MPEG1,2,4                                      | EAC3/AC3                    |                                                                       |  |  |
|           |                                     | MPEG4                                                 |                             |                                                                       |  |  |
|           |                                     | Xvid 1.00,                                            |                             |                                                                       |  |  |
| Film      | .mp4                                | Xvid 1.01, Xvid 1.02, Xvid 1.03,<br>Xvid 1.10-beta1/2 | PCM/MP3                     | MAX 1920x1080 @ 30P 20Mbit/sec                                        |  |  |
|           |                                     | H.264                                                 |                             |                                                                       |  |  |
|           |                                     | MPEG2, MPEG4                                          |                             |                                                                       |  |  |
|           |                                     | Xvid 1.00,                                            |                             |                                                                       |  |  |
|           | .avi                                | Xvid 1.01, Xvid 1.02, Xvid 1.03,<br>Xvid 1.10-beta1/2 | РСМ                         |                                                                       |  |  |
|           |                                     | H.264                                                 |                             |                                                                       |  |  |
| Zene      | .mp3                                | -                                                     | MPEG 1 Layer 1<br>/ 2 (MP3) | 32Kbps ~ 320Kbps(Bit sebesség)<br>32KHz ~ 48KHz(Mintavételi sebesség) |  |  |
|           | .jpg .jpeg                          | Normál JPEG                                           | -                           | max WxH = 15360x8640 4147200bytes                                     |  |  |
| Fotó      |                                     | Progresszív JPEG                                      | -                           | max WxH = 9600x6400 3840000bytes                                      |  |  |
|           | .bmp                                | -                                                     | -                           | max WxH = 9600x6400 3840000bytes                                      |  |  |
| Felirat   | .sub .srt                           | -                                                     | -                           | -                                                                     |  |  |

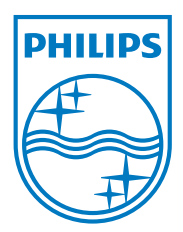

All registered and unregistered trademarks are the property of their respective owners. Specifications are subject to change without notice. Philips and the Philips' shield emblem are registered trademarks of Koninklijke Philips Electronics N.V. and are used under license from Koninklijke Philips Electronics N.V. 2013©TPVision Netherlands B.V. All rights reserved. www.philips.com

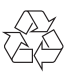

## AV és HDMI jelkompatibilitás

| Forrás     | Támogat | Elérhető |   |
|------------|---------|----------|---|
|            | PAL 50  | 0        |   |
| KILÉPÉS    | NTSC 60 |          | 0 |
| SCART      | RGB {   | 0        |   |
|            | RGB 6   | 0        |   |
|            | PAL 50  | 0        |   |
| Oluaiso Av | NTSC    | 0        |   |
|            | 4801    | 60Hz     | 0 |
|            | 480P    | 60Hz     | 0 |
|            | 5761    | 50Hz     | 0 |
|            | 576P    | 50Hz     | 0 |
| VDbDr      | 720P    | 50Hz     | 0 |
| TPDPT      | 720P    | 60Hz     | 0 |
|            | 10801   | 50Hz     | 0 |
|            | 10801   | 60Hz     | 0 |
|            | 1080P   | 50Hz     | 0 |
|            | 1080P   | 60Hz     | 0 |
|            | 4801    | 60Hz     | 0 |
|            | 480P    | 60Hz     | 0 |
|            | 576I    | 50Hz     | 0 |
|            | 576P    | 50Hz     | 0 |
|            | 720P    | 50Hz     | 0 |
|            | 720P    | 60Hz     | 0 |
| HDMI1      | 10801   | 50Hz     | 0 |
|            | 10801   | 60Hz     | 0 |
|            | 1080P   | 24Hz     | 0 |
|            | 1080P   | 25Hz     | 0 |
|            | 1080P   | 30Hz     | 0 |
|            | 1080P   | 50Hz     | 0 |
|            | 1080P   | 60Hz     | 0 |

#### (X: Nem elérhető, O: Elérhető)

Néhány esetben az LED TV-n a jel nem megfelelően jelenhet meg. Ez probléma a forráseszköz nem megfelelő szabványa miatt léphet fel. Ha hasonló problémát észlel, kérjük vegye fel a kapcsolatot a forgalmazóval és a forrásberendezés gyártójával.